# 스트리밍 파일 인코딩 메뉴얼 (Media File to MP4, FLV, WMV) (주)스마일서브 솔루션사업부 CDN사업팀 작성일 : 2014. 10. 15

## 1. 인코딩 개요

캠코더로 촬영 영상이나 다른 코덱의 동영상 파일(avi, wmv, mkv 등)을 인터넷상에서 스트리밍 하기위해서는 인코딩 과정을 거쳐야 합니다.

## 2. 인코딩 프로그램 소개

유무료 인코딩 프로그램이 많이 있지만, 포털 사이트에서 제공하는 팟인코더 프로그램을 이용하여 인코딩하는 방법에 대해 알아보도록 하겠습니다.

팟인코더는 다음의 특징이 있습니다.

- 편리한 동영상 인코딩

- 간단한 동영상 편집

- 무료 소프트웨어

## 3. 프로그램 다운로드 및 설치

포털사이트에서 '팟인코더' 로 검색하거나 아래 주소에서 다운로드 받습니다. <u>http://tvpot.daum.net/application/PotEncoder.do</u>

윈도우 XP, 7, 8 등 윈도우계열 OS 에 설치되며, 설치방법은 간단히 클릭하면 되므로, 생략하도록 하겠습니다.

## 4. 동영상 인코딩

| Daum 팟인코더 👻                                                                                                    |                        |                                         |                                       |           |                                 | _ ×                                                                                                    |  |
|----------------------------------------------------------------------------------------------------|------------------------|-----------------------------------------|---------------------------------------|-----------|---------------------------------|----------------------------------------------------------------------------------------------------|--|
| 🛞 인코딩 🔊 동영상편집 🔷 🔶 교내 업로드                                                                                                    |                        |                                         |                                       |           |                                 |                                                                                                    |  |
| 파일                                                                                                    | 재생시간                   | 자막                                      | 비디오                                   | 오디오       | 원본 파일                           | J정보                                                                                                    |  |
| 🗹 🛛 Shibuya, Tokyo, Japan 4K (Ultra HD)                                                                                                    | 00:06:02               | x                                       | avc1                                  | Channel 1 |                                 | Shibuya, Tokyo, Japan 4K (Ultra HD)                                                                                                    |  |
| 동영상을 가져오면 파일명, 비디오, 오디오 코덱정보 등을 알 수 있습니다.                                                                                                    |                        |                                         |                                       |           | 파일                              | - 渋谷/東京 (720p),mp4<br>(137MB)                                                                                                    |  |
|                                                                                                    |                        |                                         |                                       |           | 비디오                             | avc1<br>1280x720, 29.97fps, 알 수 없음                                                                                                    |  |
| (1) 인코딩할 동영상을 불러옵니다.<br>색제 조 스 ▼ 폴                                                                                                    |                        |                                         |                                       |           | 오디오                             | AAC(0xff)<br>2Ch, 44100Hz, 192Kbps, 1Audio                                                                                                    |  |
| 웹업로드용 PC 저장용 휴대 기기용 내설정 (4) 산황에 마게 하며 ㅋ 71 여산하진 프리셋공유 🚳 환경설정                                                                                                    |                        |                                         |                                       |           |                                 |                                                                                                    |  |
| (*) 영웅에 옷게 되는 그가, 영영되을,<br>인코딩 옵션 (3) PC 저장용 탭을 선택합니다. 파일형식 선택                                                                                                    |                        |                                         |                                       |           | 예상 인코딩 결과                       |                                                                                                    |  |
| <ul> <li>PC/PMP 용 MP4, FLV 파일로 변환함대</li> <li>인터넷 동영상(스트리밍) - WMV 파일로 변환함때</li> <li>플래시 비디오</li> <li>오디오 추출용</li> </ul>                                                                                                    | # 화면크기<br>영상화질<br>파일형식 | 원본 크기<br>중화질(8<br>MP4<br><b>(5) 세부실</b> | 기 사용<br>10%)<br>·<br>·<br>·<br>·<br>· | •<br>•    | 출 력<br>파 일<br>용 량<br>비디오<br>오디오 | [MP4]PSP, iPod 및 핸드폰용<br>Shibuya, Tokyo, Japan 4K (Ultra H.,,<br>VBR 모드는 크기를 예상할 수 없습니다,<br>MPEG4, 1280x720, 24,00Fps, 0kbps<br>AAC, 2ch, 44100Hz, 96kbps, 1Audio |  |
|                                                                                                    |                        | 코덱등을                                    | 설정합니다.                                | 세부설정      |                                 | (9) 인코딩을 시작합니다. 미리보기                                                                                                    |  |
| Table C: \Users\Users\U |                        |                                         |                                       |           |                                 |                                                                                                    |  |

- (0) 설치한 **팟인코더** 프로그램을 실행합니다.
- (1) 불러오기 버튼을 눌러 인코딩할 동영상을 불러옵니다.
- (2) **PC 저장용** 탭을 선택합니다.
- (3) 인코딩 옵션은

MP4, FLV 파일로 변환하고자 할때는 PC/PMP 용 항목을

WMV 파일로 변환하고자 할때는 인터넷 동영상 (스트리밍) 항목을 각각 선택합니다.

- (4) 상황에 맞게 화면크기, 영상화질, 파일형식 설정하거나,
- (5) 세부설정 버튼을 눌러 세부인코딩 설정합니다.

| 환경설정          |                                | ×                                                                                                    |
|---------------|--------------------------------|----------------------------------------------------------------------------------------------------|
| 인코딩 ›<br>영상처리 | 형식 [MP4]                       | PSP, iPod 및 핸드폰용 		 기기 선택 		 기기 선택                                                                                                    |
| 자막            | 코덱설정                           |                                                                                                    |
| 로고            | • 비디오 코덱                       | MPEG-4 AVC/H,264                                                                                                    |
| 기타            | • 오디오 코덱                       | Advanced Audio Coding(AAC) v 96 kpbs, 44100Hz, 2ch                                                                                                    |
|               | <b>화면설정</b><br>화면크기<br>잘라내기/확장 | 원본 크기 사용       ○       ○       ●       ■         화면 비율 유지       □       가로자동       □       세로자동         사용하지 않음       (6~7) 코덱설정에서는 비디오/오디오 코덱을, 화면설정에서는 희면크기를 설정한다.       ■         영상 확대하지 않기       ●       ●       ● |
|               | 파일설정                           |                                                                                                    |
|               | 파일명 규칙                         | 파일명 규칙선택 ▼<br>#SOURCE_NAME# #VIDEO_CODEC# #AUDIO_CODEC#<br>#FRAME_HEIGHT# #UNUM 5# _ , #DATE# #CUSTOM#                                                                                                    |
|               |                                | #SOURCE_NAME#                                                                                                    |
| 도움말 기본        | 값 <b>내 설정 추가 ▼</b>             | (8) 모든 설정을 마쳤으면 확인 버튼을<br>클릭합니다. 확인 취소                                                                                                    |

(6) 좌측 인코딩 항목 메뉴 - 코덱설정

#### <MP4, PC&모바일 / FLV, PC>

- 비디오 코덱 : MPEG-4 AVC/H.264
- 오디오 코덱 : Adnvanced Audio Coding (AAC)

#### <WMV, PC>

- 비디오 코덱 : Windows Media Video 9 (wmv3)
- 오디오 코덱 : Windows media audio v2

(7) 화면설정은 원본 크기로 하려면 원본 크기 사용은 선택해놓습니다.

(8) 확인 버튼을 눌러 나옵니다.

(9) 메인 화면으로 나와 오른쪽 하단 **인코딩 시작** 버튼을 눌러 인코딩을 시작합니다.(10) 인코딩이 완료되면 저장폴더를 확인해서 스트리밍 서버에 업로드하면 됩니다.